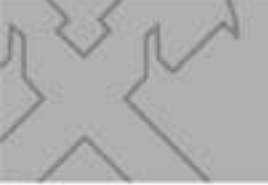

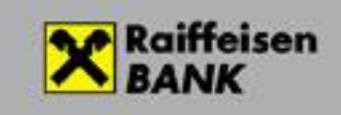

# **Raiffeisen Electra Terminal**

## **Payment Requests**

RBV2104

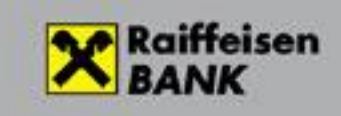

## Table of contents:

| Electra Payment Request service                        | 3  |
|--------------------------------------------------------|----|
| Outgoing payment requests                              | 4  |
| Launching a payment request                            | 4  |
| Additional fields of payment requests                  | 7  |
| As regards the payee:                                  | 7  |
| As regards the payer:                                  | 8  |
| As regards the additional data of the transfer:        | 9  |
| Inquiring about the status of payment requests1        | .1 |
| Payment request status notification1                   | .3 |
| Incoming payment requests1                             | .4 |
| Inquiring about incoming payment requests1             | .4 |
| Fulfilment and rejection of incoming payment requests1 | .6 |
| Export/import functions1                               | .8 |
| Setting of user rights                                 | .8 |

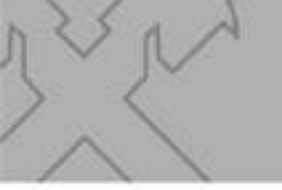

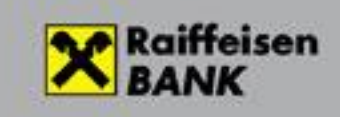

## **Electra Payment Request service**

It is possible in the Electra program to submit and receive requests for payment.

Payment request is a type of transaction launched by the Payee towards the Payer for the purpose of initiating a credit transfer order to the Payee.

In the request, the Payer receives all details of the credit transfer (sender's data, amount, payment deadline), and after checking the data he/she may either approve, disregard or reject the request. An approved payment request will automatically turn into an instant credit transfer order, which will be executed once approved by the Payer.

The payment request service is provided in the scope of the so-called Payment System (AFR). It means that the service operates 0-24 hours, even on non-banking days. The payer will receive the request within seconds, and the payee will similarly receive the payment within seconds, up to a limit of HUF 10 million. It is not possible to submit a payment request in excess of this limit.

A payment request may as well be launched using the payer's account alias. Payment requests are valid for 2 months at maximum.

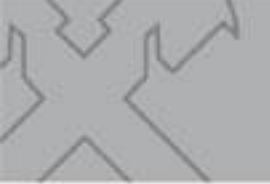

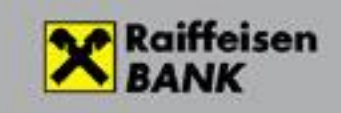

## **Outgoing payment requests**

#### Launching a payment request

Select the Orders menu / New orders icon / CAR Payment request option.

| Reporting Statements, notifications Orders Main    | data                           |                                        |     |
|----------------------------------------------------|--------------------------------|----------------------------------------|-----|
| New order View Modify Signature Delete Search Seno | ting Repacking Import Export   | 😼 🧭 🖬 🖆 🧖 🖬                            | ?   |
| Prepared orders                                    |                                |                                        |     |
|                                                    |                                |                                        |     |
| Payment request Halai Péter 2021/02/1              | pes. Iotai                     | Value date Date V Account Number       |     |
| Payment on payment CBD2, 2021/03/1                 | Order Types                    | 2021/03/17 1009 1200 1008 0010 3099 00 | HUI |
|                                                    | Code Order Name                |                                        |     |
|                                                    | HUF Orders                     | -                                      |     |
|                                                    | HCT HUF Transfer               |                                        |     |
|                                                    | CAR Payment request            |                                        |     |
|                                                    | HVE Internal HUF Transfer      |                                        |     |
|                                                    | VPP Customs Online             |                                        |     |
|                                                    | PKF Postal Transfer            |                                        |     |
|                                                    | VIB VIBER Transfer             |                                        |     |
|                                                    | STA Standing Transfer          |                                        |     |
|                                                    | Collection Orders              |                                        |     |
|                                                    | HAT Official Transfer          |                                        |     |
|                                                    | INK HUF Collection             |                                        |     |
|                                                    | Group Orders                   |                                        |     |
|                                                    | CAT Multiple Transfer          |                                        |     |
|                                                    | CBE Direct Debit               |                                        |     |
|                                                    | FBE Direct Debit Authorization |                                        |     |
|                                                    | DEV ECY Transfer               |                                        |     |
|                                                    | DVE Internal ECY Transfer      |                                        |     |
|                                                    | DBB Intrabank ECY Transfer     |                                        |     |
|                                                    |                                |                                        |     |
|                                                    |                                | OK                                     |     |
|                                                    |                                |                                        |     |
|                                                    |                                |                                        |     |
|                                                    |                                |                                        |     |
|                                                    |                                |                                        |     |
| ۹. Ul                                              |                                |                                        | •   |

The form serving to launch payment requests appears.

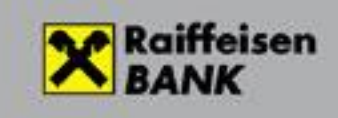

|                                                          |                        |                     | 2021/04/15    |
|----------------------------------------------------------|------------------------|---------------------|---------------|
| Beneficiary Account No.                                  |                        |                     |               |
| HU09 1200 1008 0010 5099 00<br>12001008-00105099-0010000 | 10 0003 HUF BABAY JÓZS | EF                  | -             |
| + Additional data of the p                               | ayee                   |                     |               |
| Type of identification of th                             | e payer                | Payment Request Pro | vider         |
| Name and account number                                  |                        |                     | <b>_</b>      |
| Payer's name                                             |                        |                     |               |
| Payer's account number                                   |                        |                     |               |
|                                                          |                        |                     |               |
| + Additional data of the t                               | ra                     |                     |               |
|                                                          |                        |                     |               |
| Amount                                                   |                        |                     |               |
| Amount ,                                                 | HUF                    | The amount          | is modifiable |

Before you launch a payment request towards an account kept at another bank, always make sure that the payer is able to receive the request. If you wish to identify the payer with an account number, Electra will only permit accounts that are able to receive payment requests, which is checked when the request is saved. If you used an account alias, the Bank will check the account number and reject the order where applicable in a later step.

- By completing Scheduled date, you can identify a later date when you want the request to be sent. The payment request may be signed on any date until the time of sending. After signature, however, the system will not automatically do the sending on the assigned date. Sending has to be initiated from Electra by a user authorised for this. Sending may as well take place before the assigned date, but never later than that. In such case the system will reject the item.
- Select under **Type of identification of the payer** whether you want to identify the payer by account number or an account alias.
- Please leave the **Payment Request Provider** field blank. The service provider is Raiffeisen Bank automatically.
- Fill in the payer's name and account number or account alias.
- Enter the amount to be transferred in the **Amount** field. Please always take into consideration that settlement takes place in the AFR interbank system, where the highest amount that can be transferred in lump sum is HUF 10 million.

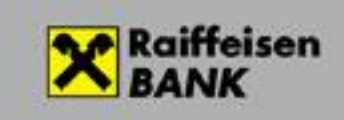

- By checking **The amount is modifiable** field, you enable the payer to pay an amount different from—either lower or higher than—the assigned amount.
- You can identify a **Payment deadline** in the relevant field. Payment deadline may not be longer than 2 months. When completing a new item, the system will automatically offer the latest deadline.
- **Validity period** is until the payer can fulfil the request. Afterwards the request shall be regarded as expired, and the payer may not respond to it any longer. The validity period can be a date later than the payment deadline, but again the period identified here may not be longer than 2 months. When completing a new item, the system will automatically offer the latest deadline. If the payer tries to pay the item later, he/she will be unable to launch the payment, or it will be rejected due to the expired payment request.
- **Remit. Inf.** is a free-text narrative field of 140 characters, in which e.g. you can inform the payer of the reason of the request, or may provide other information related to the request.

A Payment Request so prepared is ready to be saved. If you save it, a package including the payment request will be prepared automatically as a result. If you wish to send further payment requests as well to the Bank simultaneously, you may as well place the subsequent requests in this package, or alternatively you may put each request in a separate package. We recommend you to rather use this latter option, because the current version of the program does not offer a function for editing packages in the case of payment requests, and if during the data input you should change your mind, and would rather omit one item or several items from the completed package, you can only do so by deleting the entire package.

Then the completed **packages are signed and sent** to the Bank in the way customary in Electra.

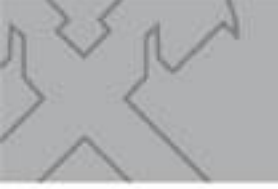

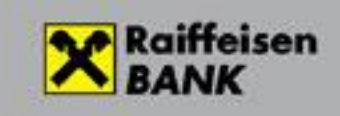

## Additional fields of payment requests

It is not mandatory, but you may as well provide additional information in relation to the payment request.

#### As regards the payee:

| Save Pattern   No. of Or Total   Scheduled date   2021/04/15      Beneficiary Account No.   HU09 1200 1008 0010 5099 0010 0003   HUF BABAY JÓZSEF   12001008-0010599-0010003   • Additional data of the payee   Beneficiary Identification   Ult. Beneficiary Name   Ult. Beneficiary Id.   • Payment Request Provider   Name and account number   • Payer's name                                                                                                    | yment request                     |                    |                      |   |
|----------------------------------------------------------------------------------------------------|-----------------------------------|--------------------|----------------------|---|
| Save       Pattern       Create Pattern         No. of Or       Total       Scheduled date         2021/04/15       2021/04/15         Beneficiary Account No.          HU09 1200 1008 0010 5099 0010 0003       HUF BABAY JÓZSEF       •         12001008-0010599-0010003       •       •         Additional data of the payee       Beneficiary Identification       •         Ultimate Beneficiary Name       •       •         UIt. Beneficiary Id.       •       •         Payer is name       •       •         Payer's account number       •       •                                                                                                    |                                   |                    |                      |   |
| No. of Or     Total     Scheduled date       2021/04/15     2021/04/15       Beneficiary Account No.     Image: State of the state of the s | Save 🦳 Pattern 🗔 Create Pat       | tern               |                      |   |
| 2021/04/15       Beneficiary Account No.       HU09 1200 1008 0010 5099 0010 0003       HUF BABAY JÓZSEF       12001008-00105099-00100003       Additional data of the payee       Beneficiary Identification       Ultimate Beneficiary Name       Ultimate Beneficiary Id.       Type of identification of the payer       Payment Request Provider       Name and account number       Payer's name                                                                                                    |                                   | No. of Or Total    | Scheduled date       |   |
| Beneficiary Account No.         HU09 1200 1008 0010 5099 0010 0003         HUF BABAY JÓZSEF         •         •         •         •         •         •         •         •         •         •         •         •         •         •         •         •         •         •         •         •         •         •         •         •         •         •         •         •         •         •         •         •         •         •         •         •         •         •         •         •         •         •         •         •         •         •         •         •         •         •         •         •                                                                                                    |                                   |                    | 2021/04/15           | - |
| Beneficiary Account No.   HU09 1200 1008 0010 5099 0010 0003   HUF BABAY JÓZSEF   •   •   •   •   •   •   •   •   •   •   •   •   •   •   •   •   •   •   •   •   •   •   •   •   •   •   •   •   •   •   •   •   •   •   •   •   •   •   •   •   •   •   •   •   •   •   •   •   •   •   •   •   •   •   •   •   •   •   •   •   •   •   •   •   •   •   •   •   •   •   •   •   •   •   •   •   •   •   •   •   •   •   •   •   •    •   •                                                                                                    |                                   |                    |                      |   |
| HU09 1200 1008 0010 5099 0010 0003 HUF BABAY JÓZSEF   I2001008-00105099-00100003 IVIF BABAY JÓZSEF   Padditional data of the payee   Beneficiary Identification   VI.   Ultimate Beneficiary Name   Ult. Beneficiary Id.   V     Type of identification of the payer   Payment Request Provider     Name and account number   Vame     Payer's name                                                                                                    | Beneficiary Account No.           |                    |                      |   |
| Iz001080-00105099-00100003   Additional data of the payee   Beneficiary Identification   Ultimate Beneficiary Name   Ult. Beneficiary Id.   Type of identification of the payer   Payment Request Provider   Name and account number   •   Payer's name   Payer's account number                                                                                                    | HU09 1200 1008 0010 5099 0010 00  | 3 HUF BABAY JÓZSEF |                      |   |
| Additional data of the payee Beneficiary Identification Ultimate Beneficiary Name Ult. Beneficiary Id.  Type of identification of the payer Payment Request Provider Name and account number  Payer's name Payer's name Payer's account number                                                                                                    | 12001008-00105099-00100003        |                    |                      |   |
|                                                                                                    |                                   |                    |                      |   |
| Beneficiary Identification •   Ultimate Beneficiary Name •   Ult. Beneficiary Id. •   Type of identification of the payer Payment Request Provider   Name and account number •   Payer's name •   Payer's account number •                                                                                                    | - Additional data of the payee    | _                  |                      |   |
| Ultimate Beneficiary Name Ulti. Beneficiary Id.  Type of identification of the payer Payment Request Provider Name and account number  Payer's name Payer's account number Payer's account number                                                                                                    | Beneficiary Identification        | •                  |                      |   |
| Ult. Beneficiary Id.                                                                                                    | Ultimate Beneficiary Name         |                    |                      | _ |
| Type of identification of the payer Payment Request Provider       Name and account number     •       Payer's name     •       Payer's account number     •                                                                                                    | Ult Beneficiary Id                |                    |                      | _ |
| Type of identification of the payer     Payment Request Provider       Name and account number     •       Payer's name     •       Payer's account number     •                                                                                                    | one beneficiary fur               |                    |                      |   |
| Type of identification of the payer     Payment Request Provider       Name and account number     •       Payer's name     •       Payer's account number     •                                                                                                    |                                   |                    |                      |   |
| Name and account number   Payer's name  Payer's account number  Payer's account number                                                                                                    | Type of identification of the pay | er Payme           | ent Request Provider |   |
| Payer's name Payer's account number                                                                                                    | Name and account number           | <b>-</b>           |                      | - |
| Payer's account number                                                                                                    | Payer's name                      |                    |                      |   |
| Payer's account number                                                                                                    |                                   |                    |                      |   |
|                                                                                                    |                                   |                    |                      |   |
|                                                                                                    | Paver's account number            |                    |                      |   |
|                                                                                                    | Payer's account number            |                    |                      |   |

Beneficiary Identification may be a personal identification number or data identifying the entity.

Please complete the data of the Ultimate Beneficiary only if you send the request on behalf of someone else.

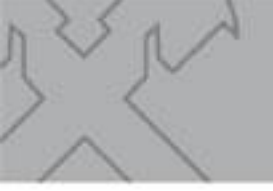

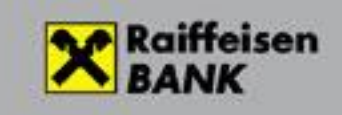

#### As regards the payer:

| yment request                                                                                                    |           |        |               |         |                |           |
|----------------------------------------------------------------------------------------------------|-----------|--------|---------------|---------|----------------|-----------|
|                                                                                                    |           |        |               |         |                |           |
| Save Pattern Create Patte                                                                                                    | rn        |        |               |         |                |           |
|                                                                                                    |           |        |               |         |                |           |
|                                                                                                    | No. of Or | Total  |               | S       | Scheduled date |           |
|                                                                                                    |           |        |               |         | 2021/04/15     | •         |
|                                                                                                    |           |        |               |         |                |           |
| Beneficiary Account No.                                                                                                    |           |        |               |         |                |           |
| HU09 1200 1008 0010 5099 0010 0003                                                                                                    | HUF BABAY | JÓZSEF |               |         |                |           |
| 12001008-00105099-00100003                                                                                                    |           |        |               |         |                | <b> -</b> |
|                                                                                                    |           |        |               |         |                |           |
|                                                                                                    |           |        |               |         |                |           |
| + Additional data of the payee                                                                                                    |           |        |               |         |                |           |
| + Additional data of the payee                                                                                                    |           |        |               |         |                |           |
| Additional data of the payee Type of identification of the paye                                                                                                    | r         | Pavmen | it Request Pi | rovider |                |           |
| Additional data of the payee Type of identification of the payer Name and account number                                                                                                    | r         | Paymen | it Request Pi | rovider |                |           |
| Additional data of the payee Type of identification of the payee Name and account number                                                                                                    | r         | Paymen | it Request Pi | rovider |                | •         |
| Additional data of the payee  Type of identification of the payee  Name and account number  Payer's name                                                                                             | r         | Paymen | it Request Pi | rovider |                |           |
| Additional data of the payee Type of identification of the payee Name and account number Payer's name                                                                                                | r         | Paymen | it Request Pi | rovider |                | •         |
| Additional data of the payee  Type of identification of the payee  Name and account number  Payer's name  Payer's account number                                                                     | r         | Paymen | it Request Pi | rovider |                | <b>•</b>  |
| Additional data of the payee Type of identification of the payee Name and account number Payer's name Payer's account number                                                                         | r         | Paymen | it Request Pi | rovider |                | <b>•</b>  |
| Additional data of the payee     Type of identification of the payee     Name and account number     Payer's name     Payer's account number                                                         | r         | Paymen | it Request Pi | rovider |                | <b>.</b>  |
| Additional data of the payee Type of identification of the payee Name and account number Payer's name Payer's account number                                                                         | r         | Paymen | it Request Pi | rovider |                | •         |
| Additional data of the payee      Type of identification of the payee Name and account number Payer's name Payer's account number      Additional data of the tra                                    | r         | Paymen | it Request Pi | rovider |                | •         |
| Additional data of the payee  Type of identification of the payee Name and account number Payer's name Payer's account number  Additional data of the tra Payer ID                                   | r<br>     | Paymen | it Request Pi | rovider |                | · ·       |
| Additional data of the payee  Type of identification of the payee Name and account number Payer's name Payer's account number  Additional data of the tra Payer ID Utimate Debtor Name               | r         | Paymen | it Request Pi | rovider |                | <b>.</b>  |
| Additional data of the payee      Type of identification of the payee Name and account number Payer's name      Payer's account number      Additional data of the tra Payer ID Ultimate Debtor Name | r         | Paymen | it Request Pi | rovider |                |           |

Similarly to the payee's additional data, you can also provide where necessary the identification data of the payer and the name and identification data of the Ultimate Debtor.

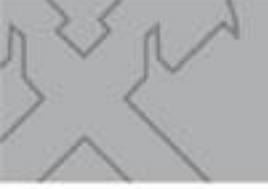

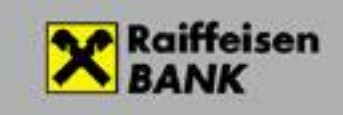

| As | regards | the | additional | data | of | the | transfer: |
|----|---------|-----|------------|------|----|-----|-----------|
|----|---------|-----|------------|------|----|-----|-----------|

| ayment request                                                          | ×                             |
|-------------------------------------------------------------------------|-------------------------------|
| le                                                                      |                               |
| 🚽 Save 	 📄 Pattern 🛛 🤿 Create Pattern                                   |                               |
| No. of Or To                                                            | tal Scheduled date 2021/04/15 |
| Amount<br>, HUF<br>Payment deadline Validity period                     | The amount is modifiable      |
| 2021/06/15 23:59:59                                                     | ▼ Time critical               |
|                                                                         | Identification                |
| Additional data of transfer                                             |                               |
| Purpose Code                                                            |                               |
| Payee's internal transaction ID<br>Customer ID (payments from accounts) | ÷                             |
| Invoice or receipt ID                                                   |                               |
| Törzsvásárlói vagy kedvezményrendszer azon.                             |                               |
| Merchant device (till machine, POS) ID                                  |                               |
| NAV check ID                                                            |                               |
| Commercial unit, shop ID                                                |                               |
|                                                                         |                               |

- The **Purpose Code** of the transfer will be transmitted to the payer in a later version of the program. If you wish to send a purpose code to the payer by all means, please provide it in the narrative field.
- You may as well use the Payee's internal transaction ID for example to identify payments incoming upon the requests. The (alphanumeric) reference number provided here will be returned to you in the reply message. It is important to note, however, that this number should be unique for 7 days in retrospect, and for this reason we do not recommend you to complete this field for manually launched payment requests.
   Payment requests sent with a transaction ID that has already been used previously will be rejected by the Bank. We recommend you to rather use the EndToEnd Identification instead for this purpose. This identifier is added to the order by the Bank when it accepts the incoming request, and it is available in the status screen inquired from the Bank. E.g.:

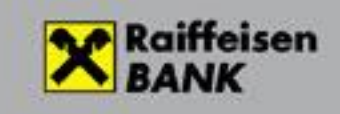

| Print                   |                                               |
|-------------------------|-----------------------------------------------|
|                         |                                               |
| Send time               | 2021/04/15 17:27:54                           |
| Amount                  | 1 000,00 HUF                                  |
| Payer                   |                                               |
| Name                    | Tóth Béla                                     |
| Payer's account number  | HU09 1200 1008 0010 5099 0010 0003            |
| Payee                   |                                               |
| Name                    | VARGA ZSOLT                                   |
| Beneficiary Account No. | HU81 1200 1008 0008 9990 0090 0004 HUF "VARGA |
| Details                 | 12345678901234567890123456789012345           |
|                         | 67890123456789012345678901234567890           |
|                         | 12345678901234567890123456789012345           |
|                         | 67890123456789012345678901234567890           |
| Validity period         | 2021/06/15 23:59:59                           |
| Payment deadline        | 2021/06/15 23:59:59                           |
| EndToEnd Identification | UBRTHUH020210415-H21D0000020122               |
| Time critical           | No                                            |
| Status                  | ACWP - A fizető félnek átadva                 |

• Completion of the additional data of the transfer is not mandatory, such data are for the payer's information only.

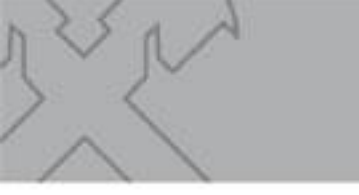

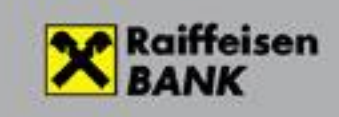

#### Inquiring about the status of payment requests

Similarly to the other order types, you can inquire about the status of "Payment requests" in the Reporting menu. Select the "outgoing payment requests" submenu, then the "Download" option.

It is important to note that you can check the current status of payment requests only online, when you are connected to the Bank. If you are not logged in to the Bank at the moment, the system will ask you to do so.

| Reporting Statements, notifications | Orders Main data                                     | <mark>&gt;</mark> 6 | i 🖬 💋           | н?     |
|-------------------------------------|------------------------------------------------------|---------------------|-----------------|--------|
| Date Status                         | - Download                                           |                     |                 |        |
| Identifier                          | Partner's name / Secondary ID Partner's Account No.  | Payment deadline    | Validity period | Status |
|                                     | Date         2021/02/14         •         2021/04/15 | ×                   |                 |        |
|                                     | Status Active •                                      |                     |                 |        |
|                                     | OK                                                   | K Cancel            |                 |        |
|                                     |                                                      |                     |                 |        |
|                                     |                                                      |                     |                 |        |

- By default, the system will search the active payment requests of the preceding 60 days. You may as well change these values. The inquiry may concern earlier dates as well, but in such case the dates should be set so that the period covered does not exceed 60 days.
- In the Status field you can select whether you want to inquire about all requests, or active requests, or inactive requests. A request is active if it is awaiting payment, and inactive where payment has taken place or the request has been blocked for some other reason, for example due to rejection.

#### They you get the list.

(If the inquiry should take too long, please narrow down the period covered by the inquiry to the actually relevant period.)

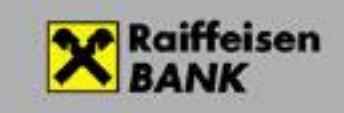

| Reporting Statements,  | notifications Orders | Main data             |                                 |                         |                        |                   |
|------------------------|----------------------|-----------------------|---------------------------------|-------------------------|------------------------|-------------------|
| Download Recall Print  |                      |                       |                                 | S (                     | 6 🖻 🚰                  | ea ?              |
| Outgoing payment reque | sts                  |                       |                                 |                         |                        |                   |
| Date<br>Status         | 2021/04/14           | 2021/04/15            | Download 2021/04/               | 15 17:30:29             |                        |                   |
| Identifier             | ♥ Partner            | s name / Secondary ID | Partner's Account No.           | Payment deadline        | Validity period        | Status            |
| EL20210415115255000131 | .594 Tóth Béla       |                       | HU09 1200 1008 0010 5099 0010 0 | 2021/06/15 23:59:5      | 2021/06/15 23:59:59    | Accepted          |
| EL20210415115255000131 | .594 Tóth Béla       |                       | HU09 1200 1008 0010 5099 0010 0 | 2021/06/15 23:59:5      | 2021/06/15 23:59:59    | Accepted          |
| EL20210415121731000131 | .597 Tóth Béla       |                       | HU51 1200 1008 0010 5099 0120 0 | 0003 2021/06/15 23:59:5 | 59 2021/06/15 23:59:59 | A fizető félnek a |
| EL20210415172754000131 | .601 Tóth Béla       |                       | HU09 1200 1008 0010 5099 0010 0 | 0003 2021/06/15 23:59:5 | 2021/06/15 23:59:59    | A fizető félnek a |
| 4                      |                      | <i>i</i>              |                                 |                         |                        |                   |

~<

Click on an item to get a screen with the details. You can see the status of the item in the last line. E.g.:

| Print                   |                                               |
|-------------------------|-----------------------------------------------|
|                         |                                               |
| Send time               | 2021/04/15 17:27:54                           |
| Amount                  | 1 000,00 HUF                                  |
| Payer                   |                                               |
| Name                    | Tóth Béla                                     |
| Payer's account number  | HU09 1200 1008 0010 5099 0010 0003            |
| Payee                   |                                               |
| Name                    | VARGA ZSOLT                                   |
| Beneficiary Account No. | HU81 1200 1008 0008 9990 0090 0004 HUF "VARGA |
| Details                 | 12345678901234567890123456789012345           |
|                         | 67890123456789012345678901234567890           |
|                         | 12345678901234567890123456789012345           |
|                         | 67890123456789012345678901234567890           |
| Validity period         | 2021/06/15 23:59:59                           |
| Payment deadline        | 2021/06/15 23:59:59                           |
| EndToEnd Identification | UBRTHUH020210415-H21D0000020122               |
| Time critical           | No                                            |
| Status                  | ACWP - A fizető félnek átadva                 |

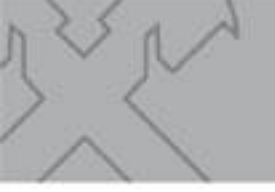

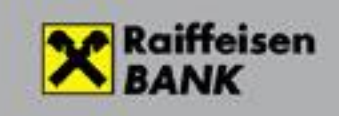

You can check incoming credits similarly to other credits. The transaction will appear as a regular incoming instant credit transfer among the items of daily fulfilled transactions, or account history, or the statement of account.

#### **Payment request status notification**

Bank prepares status notification about all Payment request. You can download it with together other notification.

#### Statement, notification/ Notifications

| Repo    | ting St | atemen | ts, notif | fications | Orders | Main data | а    |   |                     |      |         |        |
|---------|---------|--------|-----------|-----------|--------|-----------|------|---|---------------------|------|---------|--------|
| Downl   | ad View | Delete | Export    | Search    |        |           |      |   |                     | \$   | C C 🖻 🚰 | C3 ?   |
| Notific | ations  |        |           |           |        |           |      |   |                     |      |         |        |
| Title   |         |        |           |           |        |           | Date | Δ | Date of downloading | Comm | ent     | Identi |
|         |         |        |           |           |        |           |      |   |                     |      |         |        |
|         |         |        |           |           |        |           |      |   |                     |      |         |        |
|         |         |        |           |           |        |           |      |   |                     |      |         |        |
|         |         |        |           |           |        |           |      |   |                     |      |         |        |
|         |         |        |           |           |        |           |      |   |                     |      |         |        |
|         |         |        |           |           |        |           |      |   |                     |      |         |        |
|         |         |        |           |           |        |           |      |   |                     |      |         |        |
|         |         |        |           |           |        |           |      |   |                     |      |         |        |

#### Then **Download** button:

| Értesítők letöltése                   |                                         |
|---------------------------------------|-----------------------------------------|
| Időszak                               | • - •                                   |
| Az üresen hagyott dátum mező a legfri | ssebb értesítők letöltését eredményezi. |
|                                       | Letölt Mégsem                           |

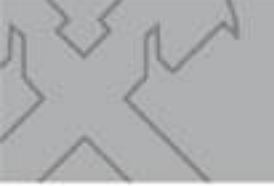

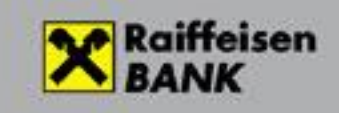

## **Incoming payment requests**

#### Inquiring about incoming payment requests

To view and manage incoming payment requests, in the first step click on the **Reporting/Incoming payment requests** menu, then select the **Download option**. (The screen is identical with the screen used to inquire about outgoing payment requests.)

| Reporting Statements, notifications | Orders Main data        |                             |                  |                 |        |
|-------------------------------------|-------------------------|-----------------------------|------------------|-----------------|--------|
| Download Rejection Accept Print     |                         |                             | S 6              | i 🖻 🚰           | C3 ?   |
| Incoming payment requests           |                         |                             |                  |                 |        |
|                                     |                         |                             |                  |                 |        |
| Status                              | -                       | Download                    |                  |                 |        |
|                                     |                         |                             |                  |                 |        |
| Identifier                          | Beneficiary Name        | Account Number              | Payment deadline | Validity period | Status |
|                                     |                         |                             |                  |                 |        |
|                                     |                         |                             |                  |                 |        |
|                                     | Payment request enquiry |                             | ×                |                 |        |
|                                     | r                       |                             |                  |                 |        |
|                                     | Date                    | 2021/02/14 • - 2021/04/15 • |                  |                 |        |
|                                     | Status                  | Active                      |                  |                 |        |
|                                     |                         |                             |                  |                 |        |
|                                     |                         | ОК                          | Cancel           |                 |        |
|                                     |                         |                             |                  |                 |        |
|                                     |                         |                             |                  |                 |        |
|                                     |                         |                             |                  |                 |        |
|                                     |                         |                             |                  |                 |        |
|                                     |                         |                             |                  |                 |        |
|                                     |                         |                             |                  |                 |        |
|                                     |                         |                             |                  |                 |        |
|                                     |                         |                             |                  |                 |        |
|                                     |                         |                             |                  |                 |        |

- By default, the system will search the active payment requests of the preceding 60 days. You may as well change these values. The inquiry may concern earlier dates as well, but in such case the dates should be set so that the period covered does not exceed 60 days.
- In the Status field you can select whether you want to inquire about all requests, or active requests, or inactive requests only. A request is active if it is awaiting payment ("Delivered"), and inactive where payment has taken place or the request has been blocked for some other reason.

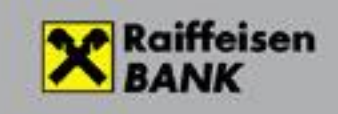

After the inquiry, you will get a list in which you can check the status of delivered requests as well. E.g.:

| Reporting    | Statements, notifications Ord | ers Main data |                                   |                        |                     |           |
|--------------|-------------------------------|---------------|-----------------------------------|------------------------|---------------------|-----------|
| Download R   | Rejection Accept Print        |               |                                   | <b>S</b>               | i 🖆 🚰               | ei ?      |
| Incoming pa  | iyment requests               |               |                                   |                        |                     |           |
| Date         | 2021/04/14                    | - 2021/04/15  | Download 2021/04/15               | 17:35:02               |                     |           |
| Status       | All                           |               |                                   |                        |                     |           |
| The stiff of | - 0                           |               | A second blood as                 | Deverant developer     | well discussion     | Chathur   |
| Identifier   |                               |               |                                   |                        |                     | Status    |
| UBRTHUHU_    | 20210415-H21D0000020117VAF    | RGA ZSOLI     | H081 1200 1008 0008 9990 0090 00  | 04 2021/06/15 23:59:59 | 2021/06/15 23:59:59 | Accepted  |
| UBRTHUHO_    | 20210415-H21D0000020118VAF    | RGA ZSOLT     | HU81 1200 1008 0008 9990 0090 000 | 04 2021/06/15 23:59:59 | 2021/06/15 23:59:59 | Accepted  |
| UBRTHUHO_    | 20210415-H21D0000020119VAF    | RGA ZSOLT     | HU81 1200 1008 0008 9990 0090 00  | 04 2021/06/15 23:59:59 | 2021/06/15 23:59:59 | Delivered |
| UBRTHUH0_    | 20210415-H21D0000020122VAF    | RGA ZSOLT     | HU81 1200 1008 0008 9990 0090 00  | 04 2021/06/15 23:59:59 | 2021/06/15 23:59:59 | Delivered |
|              |                               |               |                                   |                        |                     |           |

By double-clicking you can view and print the status of the requests.

~

| ayment request          | <u>د</u>                                                                                                    |
|-------------------------|----------------------------------------------------------------------------------------------------|
| e                       |                                                                                                    |
| Print                   |                                                                                                    |
|                         |                                                                                                    |
| Time of reception       | 2021/04/15 17:27:55                                                                                            |
| Amount                  | 1 000,00 HUF                                                                                                   |
| Payer                   |                                                                                                    |
| Name                    | Tóth Béla                                                                                                    |
| Payer's account number  | HU09 1200 1008 0010 5099 0010 0003 BABAY JÓZS                                                                  |
| Payee                   |                                                                                                    |
| Name                    | VARGA ZSOLT                                                                                                    |
| Beneficiary Account No. | HU81 1200 1008 0008 9990 0090 0004                                                                             |
| Details                 | 12345678901234567890123456789012345                                                                            |
|                         | 67890123456789012345678901234567890                                                                            |
|                         | 12345678901234567890123456789012345                                                                            |
|                         | 67890123456789012345678901234567890                                                                            |
| Validity period         | 2021/06/15 23:59:59                                                                                            |
| Payment deadline        | 2021/06/15 23:59:59                                                                                            |
| EndToEnd Identification | UBRTHUH020210415-H21D0000020122                                                                                |
| Time critical           | No                                                                                                    |
| Status                  | RCVD - Delivered                                                                                               |
|                         |                                                                                                    |
| • III                   | E CONTRACTOR OF CONTRACTOR OF CONTRACTOR OF CONTRACTOR OF CONTRACTOR OF CONTRACTOR OF CONTRACTOR OF CONTRACTOR |
|                         |                                                                                                    |

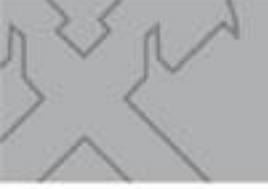

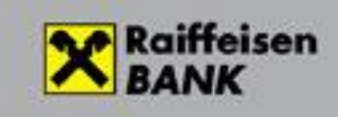

#### Fulfilment and rejection of incoming payment requests

After inquiring about incoming payment requests, in the case of items whose status is "Delivered" you can select with the right mouse button whether you want to fulfil or reject the given request.

If you select fulfilment or rejection, the **system will generate a credit transfer or a rejection based on the request,** whose content cannot be modified, unless the request has been sent with **The amount is modifiable** option. In such case you can change the amount before saving the credit transfer.

| yment on payment request                                                          |                           |
|-----------------------------------------------------------------------------------|---------------------------|
| 8                                                                                 |                           |
| Save                                                                              |                           |
|                                                                                   | Scheduled date 2021/04/15 |
| Payer's account number                                                            |                           |
| HU09 1200 1008 0010 5099 0010 0003 HUF BABAY JÓZSEF<br>12001008-00105099-00100003 |                           |
| + Additional data of the payer                                                    |                           |
| Beneficiary identification type                                                   |                           |
| Name and account number                                                           |                           |
| Beneficiary Name                                                                  |                           |
| VARGA ZSOLT                                                                       |                           |
| Account to be credited                                                            |                           |
| HU81 1200 1008 0008 9990 0090 0004 Raiffeisen Bank Zrt. Budape                    | ti Fiók                   |
| 12001008-00089990-00900004                                                        |                           |
| + Additional data of the payee                                                    |                           |
| Amount                                                                            |                           |
| 1 000,00 HUF The amount is modifi                                                 | able                      |
| Payment deadline Validity period                                                  |                           |
| 2021/06/15 23:59:59 2021/06/15 23:59:59                                           |                           |
| EndToEnd Identification Bank Charges                                              |                           |
| UBRTHUH020210415-H21D0000020122                                                   |                           |
| $\otimes$ Remit. Inf. / $\bigcirc$ Postal ID / $\bigcirc$ Other Identification    |                           |

By completing **Scheduled date**, you can identify a later date when you want the payment to be sent. **The transaction may be signed on any date until the time of sending.** After signature, however, the system will not automatically do the sending on the assigned date. Sending has to be initiated from Electra by a user authorised for this. Sending may as well take place before the assigned date, but never later than that. In such case the system will reject the item, and you will have to initiate the payment of the incoming payment request once again.

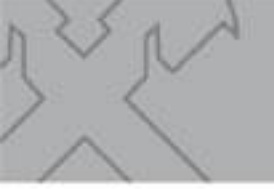

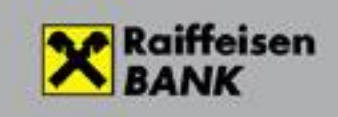

Finally click on the **Save menu**, and the system will prepare a regular order package. This can be signed and sent to the Bank in the way customary in Electra, by selecting the **Orders/Prepared orders** menu.

You can check the debiting related to the sent amount in the same way as any other crediting. The transaction will appear as a regular outgoing instant credit transfer among the items of daily fulfilled transactions, or account history, or the statement of account.

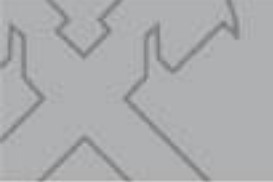

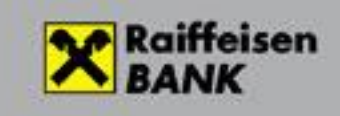

## **Export/import functions**

If you wish to send and process payment requests from/in a program different from Electra, you may need export and import functions in Electra. These functions will be available in a later version of the program.

## Setting of user rights

By default, the right to input and view data and the right to sign orders are set for each user, provided that he/she has the same rights to all accounts of the customer (company) belonging to his/her profile. In other cases a user having system administration right may set the right to input and view data for the users.

| Prepared orders Order files sent                  |                      |          |            |        |                |     |
|---------------------------------------------------|----------------------|----------|------------|--------|----------------|-----|
| New order View Modify Signature Delete Sending In | port Export          |          | i i i      | • 6 i  |                | н ? |
| Prepared orders                                   |                      |          |            |        |                |     |
| S. At. Type Name                                  | DCS                  | Total    | Value date | Date 🗸 | Account Number | C   |
|                                                   | Order Types          |          |            |        |                |     |
|                                                   | Order Types          |          | <u> </u>   |        |                |     |
|                                                   | Code Order Name      |          |            |        |                |     |
|                                                   | Administratio        | n orders |            |        |                |     |
|                                                   | QMU Modify User      |          |            |        |                |     |
|                                                   | QNU New User         |          |            |        |                |     |
|                                                   | QDF Delete failures  |          |            |        |                |     |
|                                                   | QJB Generate Initia  | Password |            |        |                |     |
|                                                   | QDU Delete user      |          |            |        |                |     |
|                                                   | QOR API restrictions |          |            |        |                |     |
|                                                   | Que Due setting      |          |            |        |                |     |
|                                                   |                      |          |            |        |                |     |
|                                                   |                      |          |            |        |                |     |
|                                                   |                      |          |            |        |                |     |
|                                                   |                      |          |            |        |                |     |
|                                                   |                      |          |            |        |                |     |
|                                                   |                      |          |            |        |                |     |
|                                                   |                      |          |            |        |                |     |
|                                                   |                      |          |            |        |                |     |
|                                                   |                      |          |            |        |                |     |
|                                                   |                      |          | 011        |        |                |     |
|                                                   |                      |          | UK         |        |                |     |
|                                                   |                      |          |            |        |                |     |
|                                                   |                      |          |            |        |                |     |
|                                                   |                      |          |            |        |                |     |
|                                                   |                      |          |            |        |                |     |
|                                                   |                      |          |            |        |                |     |

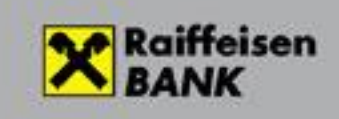

| Save         |                    |               |                  |                |              |                              |
|--------------|--------------------|---------------|------------------|----------------|--------------|------------------------------|
|              |                    |               |                  |                |              | Scheduled date<br>2021/04/15 |
| Jser Data    | Authentications    | Account right | Konverziós jogok | Special rights | Statement    |                              |
| Type of rig  | ht                 |               | Enter            | View           | Signature    | Points                       |
| Client right |                    |               |                  | ~              | •            | 10                           |
| Form right   |                    |               |                  | <b>V</b>       |              | 10                           |
| System Adı   | ministration right |               | V                | •              | $\checkmark$ | 10                           |
| Cashpool ri  | ight               |               |                  |                |              |                              |
| Template ri  | ght                |               | •                |                |              |                              |
| Group item   | right              |               |                  |                |              |                              |
| Doguast for  | Payment Initiation | right         | ~                | <b>V</b>       |              | 10                           |

~

If you **need the right to sign orders**, please call your relationship manager.